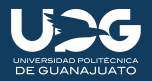

# Proceso para pagos desde la App móvil BBVA

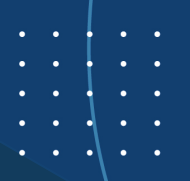

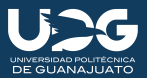

Los datos que se nos solicitarán en este proceso son: 1- Número de referencia 2- Número de convenio 3- Monto

Estos los podemos visualizar en la ficha de pago.

|     |                      |                                                      | BBVA Bancomer                      |                        |  |
|-----|----------------------|------------------------------------------------------|------------------------------------|------------------------|--|
|     | Banco                |                                                      | Nombre                             | No. Control            |  |
| B   | <b>BBV</b> /         | 4                                                    |                                    |                        |  |
| В   | Bancomer             |                                                      | Carrera                            | Referencia             |  |
| Fe  | Fecha Límite de Pago |                                                      | Ing. en Tecnologías de Manufactura | 7301012003114845199240 |  |
| Día | Mes                  | Año                                                  | Concepto                           | No. Convenio           |  |
| 25  | 02                   | 2021                                                 | 730101 - NIVEL 4 UBICACIÓN 2021    | 001765590              |  |
|     | Ave<br>Comuni        | nida Universidad<br>Sur #1001<br>idad Juan Alonso    | Cantidad Escrita                   | Monto 3                |  |
|     | Tel. 01              | (461) 441 43 00<br>Cortazar, Gto.<br>nw.upgto.edu.mx | TRESCIENTOS PESOS 00/100 M.N.      | \$300.00               |  |

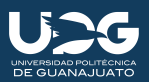

15:03 1 ...Il 30 =) BBVV = F No bajes la guardia #QuédateEnCasa

# Hola

Alejandra Cambiar usuario

Contraseña

 $\odot$ 

Olvidé mi contraseña

a Token Móvil

Operación
QR + CoDi<sup>®</sup>

### Ingresamos nuestra contraseña

2

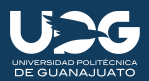

15:04 -7 .11 3G 🗖 ? ≡ \$ 4 Retiro sin tarjeta Transferir Oportunidades CUENTAS EN PESOS Cuenta ·55519 Saldo disponible TARJETAS Tc2395 Ċ Crédito disponible ·12395 \$000 Apagada Saldo utilizado Tc2609 🐃 (') .  $\sim$ ጽ

Para visualizar la opción "Pagar servicios", elegimos la flecha de desplazamiento

3

٠

•

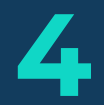

 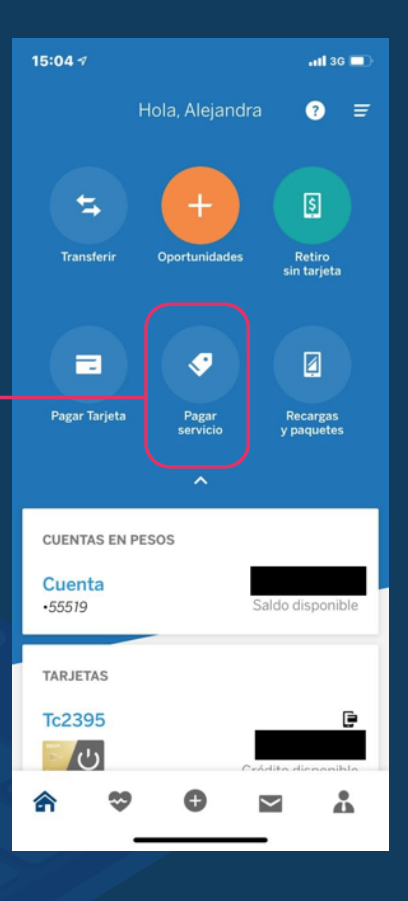

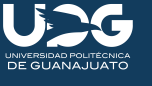

Una vez desplazada la pantalla, elegiremos "Pagar servicio"

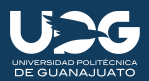

# Elegimos la opción "Nuevo servicio"

5

•

•

• • •

٠

|                | <b>!</b> 3G (               |
|----------------|-----------------------------|
| Pagar servicio |                             |
| DE RETIRO      |                             |
|                |                             |
|                | Pagar servicio<br>DE RETIRO |

#### SERVICIO (2 de 3)

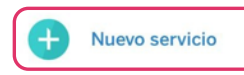

GUARDADOS

CONCEPTO (3 de 3)

Concepto

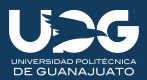

Ingresamos el número de convenio y elegimos la opción correspondiente al mismo.

6

•

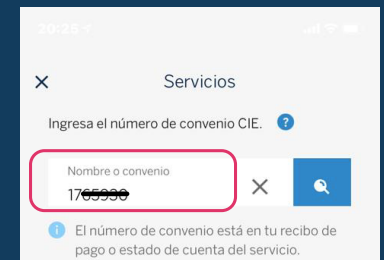

#### RESULTADOS

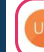

UNIVERSIDAD POLITECNICA... Nº Convenio 001765939

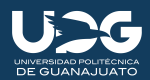

Ingresamos el número de referencia y el monto.

• / •

No nos permite guardar servicio, se tiene que dar de alta cada vez que lo ocupemos

| X Detalle del servicio                                                          |  |  |  |  |  |
|---------------------------------------------------------------------------------|--|--|--|--|--|
| UP UNIVERSIDAD POLITECNIC<br>N° Convenio 001765930                              |  |  |  |  |  |
| Captura o Ingresa la referencia del servicio                                    |  |  |  |  |  |
| Referencia<br>7301012003114845199240                                            |  |  |  |  |  |
| ¿En dónde está la referencia? 💡                                                 |  |  |  |  |  |
| \$300 X                                                                         |  |  |  |  |  |
|                                                                                 |  |  |  |  |  |
| Guardar servicio<br>Este servicio quedestá guardado para<br>futuras operaciones |  |  |  |  |  |
| Continuar<br>Al continuar se dará de alta el registro                           |  |  |  |  |  |
| Elegir otro servicio                                                            |  |  |  |  |  |

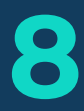

. .

El servicio no será guardado, por lo que elegiremos "Continuar"

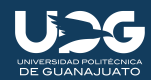

#### 19:16 🔊

Detalle del servicio

UNIVERSIDAD POLITECNIC... Nº Genvenio 001765930:

aptura o ingresa la roforencia del servicio

🔁 Capturar detos con código de barres

Ferencia 7302011803088526387214

sEn dónde está la referencia? 👩

\$450

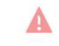

Error al guardar el servicio

No se ha podido guardar el servicio en tu listado. Puedes continuar con el proceso de pago sin guardarlo.

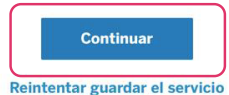

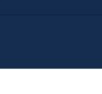

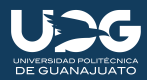

Se nos mostrará la información del pago. Una vez corroborada, procedemos a elegir "Continuar"

• •

•

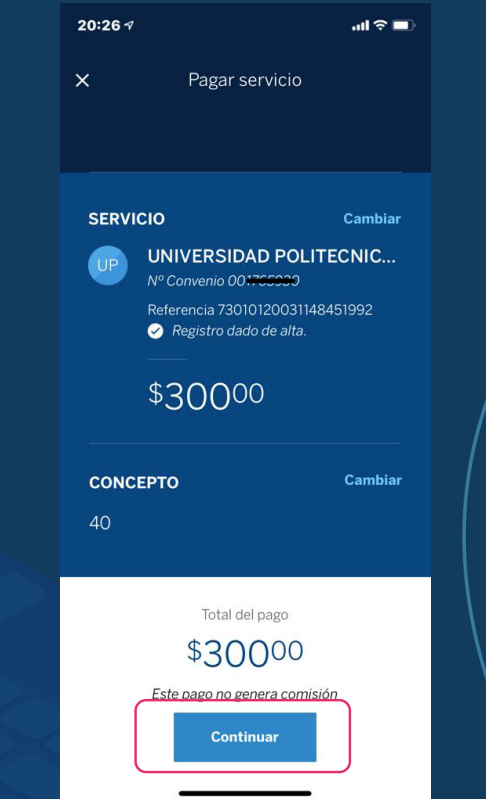

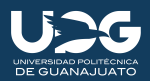

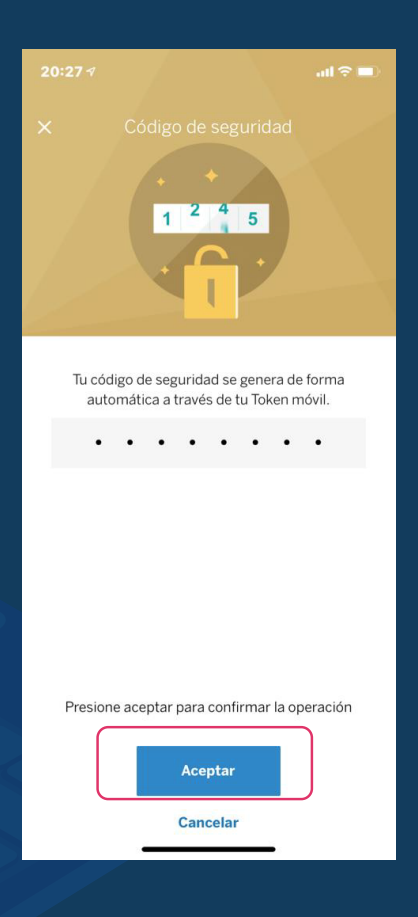

Elegiremos "Aceptar" para confirmar pago

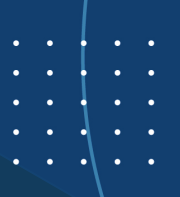

10

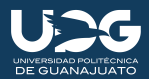

Se nos mostrará el comprobante digital, puedes guardar pantalla como comprobante o hasta abajo esta opción de enviar.

. .

20:27 √

Cargo a tu *\*55519* 24 enero 20:27h .ul 😤 🗖

Pago de servicio exitoso 24 enero 2021, 20:27 h

## \$30000

Este pago no genera comisión

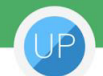

UNIVERSIDAD POLITECNICA DE

Nº Convenio 00<del>176593</del>0 Referencia 73010120031148451992

Cuenta de retiro

• 55519

Concepto 40

Guía CIE **1762992** 

Salir

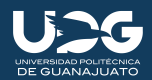

Si alguno de los datos ha sido mal capturado (referencia, monto, convenio) o la referencia a perdido vigencia, nos aparecerá esta pantalla. Podemos elegir "Reintentar" o solicitar una nueva ficha.

12

En caso de que la operación continúe fallando , envía un correo a pagos\_upgto@upgto.edu.mx con una descripción e imagen del problema.

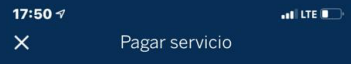

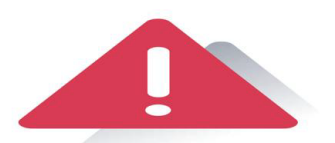

#### Operación no realizada

La operación ha fallado. Inténtalo de nuevo.

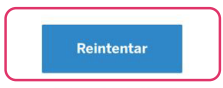

Volver al resumen